### Proveedores: Alta, baja, cambio.

| 1. Ingresa       | ar al catalogo de Proveedores.     | 2. 1           | Haz clic en el icono ' | "Nuevo"                               |
|------------------|------------------------------------|----------------|------------------------|---------------------------------------|
| Archivos         | Proceso 🔅 B                        | i 🗋 💕          | 🗙 🚑 📭 🛛                |                                       |
| Articula         |                                    | 20             |                        |                                       |
| Cliente          | ·                                  | 15             | Proveedor              |                                       |
|                  |                                    | A              |                        |                                       |
| 🛄 Empres         | a                                  | Arrastre       | una columna aqui pa    | ra agrupar por                        |
| [ Linea          |                                    |                | Proveedorld            |                                       |
| S Moned          | a                                  | CUATES         |                        | CU/                                   |
| /x Formul        | as                                 | FRIGO          |                        | FRI                                   |
| Proveed          | lor                                | GRANJA         |                        | POF                                   |
|                  |                                    | KU<br>BARCON   |                        | ROV                                   |
| 1                |                                    | SUK            |                        | PAV                                   |
|                  |                                    | JUK            |                        | 301                                   |
| 3. Escribi       | r los datos generales del proveedo | or, prestar    | ndo especial atenció   | ón a la información                   |
| marca            | da con recuadros rojos.            |                | ·                      |                                       |
| Generales        |                                    |                |                        |                                       |
| Clave            | PRUEBA 🔎                           |                | Ult. Modificacion      | 01/11/2013 🗸                          |
| Nombre           | PROVEEDOR DE PRUEBA                |                | No. Cuenta             | 0                                     |
| Razon social     | PRUEBAS S.A. DE C.V.               |                | Extranjero             |                                       |
| RFC              | XAXX-010101-000                    |                | Desgloza Iva           | <ul><li>✓</li></ul>                   |
| Estatus          | AC                                 |                | Porcentaje de Impuesto | _11.000 %                             |
| Direccion        |                                    |                | % Desc. Financiero     | 0 %                                   |
| Calle            | PRIVADA DEL SOL No                 | 39             | Dias credito           | 0.00                                  |
| Colonia          | COL. DOCTORES C P                  | 83600          | Vigencia documento     | 0.00                                  |
| Telefono(s)      | (637)123-4567 Ext 0 Fax ()         | _ <del>`</del> | Limite credito         | \$0.00                                |
| Pais             | Mexico 🔽 Estado Sonora             | ~              | Concepto de pago       | CONTADO PESOS 💌                       |
| Municipio        | Caborca 🗸                          |                | Moneda predeterminada  | Pesos 👻                               |
| Otros            |                                    |                | Minimo de Compra       | 0.00                                  |
| Cta. Contable    |                                    |                | Tipo Compra            | <b></b>                               |
| Empresa default  | PRODUCTOS DEL RANCHO               |                | Clasificación          |                                       |
| Sucursal default | MATRIZ ¥                           |                | Metodo Calculo         | · · · · · · · · · · · · · · · · · · · |
| ,                |                                    |                |                        |                                       |

### Ligar artículos a proveedor

Existe un proceso para ligar artículos al proveedor, con el fin de facilitar y evitar errores de captura. Este proceso no es obligatorio, pero se recomiendo aplicarlo.

| 1. Entrar al catálogo de artículos                     | 2. Buscar el artículo a ligar, seleccionar, y dar |
|--------------------------------------------------------|---------------------------------------------------|
|                                                        | clic en el icono "abrir" o dar enter.             |
| Archivos 🧶 Proceso 🗞 Rep                               | D 🎯 🗙 🖂 - 🗈 I                                     |
| 🖡 Articulo                                             |                                                   |
| a Cliente                                              | Búsqueda por: Toda                                |
| 📕 Empresa                                              | Arrastre una columna aquí para agrupar po         |
| Linea                                                  | Claus Description I i                             |
| 🧐 Moneda                                               | 750300302 CHORIZO MIXTO 500 GR CH                 |
| fx Formulas                                            | 750300302 CHORIZO BES 500 CB                      |
| Proveedor                                              | 750300302 CHORIZO MIXTO 250 CR CH                 |
| P at                                                   | 750300302 CHORIZO MIXTO 250 GR CH                 |
|                                                        | 750300302 CHORIZO RES 250 GR CH                   |
| 3 Seleccionar la nestaña "Clasificación" haz cli       | c en el botón "Agregar código de proveedor"       |
| 5. Seleccional la pestalla clasificación , naz ci      | 13020127 CHORIZO RES 500 GR X                     |
|                                                        |                                                   |
| 7503003020127 CHORI20 RES 500 GR                       |                                                   |
| Catálogo de articulos                                  |                                                   |
| Familias                                               |                                                   |
| Abrir lista Abrir arbol                                | Eliminar                                          |
| Fami Orden                                             | Nombre Descripción                                |
|                                                        |                                                   |
|                                                        |                                                   |
|                                                        |                                                   |
|                                                        |                                                   |
|                                                        |                                                   |
| Códigos del proveedor                                  |                                                   |
| Agregar alias Agregar código proveedor                 | Eliminar                                          |
| Orig NombreProveedor Ali                               | iasExterno Precio Ultima Modificación Tipo        |
| 75030030201                                            | 127 (No # 18/09/2013 C                            |
|                                                        |                                                   |
|                                                        |                                                   |
|                                                        |                                                   |
|                                                        |                                                   |
| Clasificación 💌                                        |                                                   |
| Fabricante                                             | Clasificación                                     |
|                                                        |                                                   |
|                                                        |                                                   |
| Artículo Costos Precios Unidades Clasificación spe     | cial Multialmacén Compuesto                       |
| 4. Seleccionar el proveedor de la lista.               | 5. Especificar costo por unidad, y el código que  |
|                                                        | utiliza el proveedor en su sistema (código        |
|                                                        | impreso en la factura). Este último campo no      |
| Arrastre una columna aquí para agrupar por esa columna | es necesario Guardar cambios                      |
| Proveedorld Nombre                                     | Códigos del proveedor                             |
| CUATES ALVARO DENIS                                    | Agregar alias Agregar código proveedor            |
| FRIGO FRIGORÍFICA CONTRERAS                            | Orig NombreProveedor AliasExterno Precio          |
| KO KOWI                                                |                                                   |
| PARSON PAVOS PARSON                                    | PRUEBAS S.A. DE C.V. 01234 \$12.4 (               |
| PRUEBA PRUEBAS S.A. DE C.V.                            |                                                   |
|                                                        |                                                   |
|                                                        |                                                   |

# Órdenes de compra

| <ol> <li>Entra al explorador de compras</li> <li>Exploradores Utilerias Ayuda</li> <li>Explorador Catalogo</li> <li>Explorador CxC</li> <li>Explorador CxP</li> <li>Explorador Compras</li> <li>Explorador Ventas</li> <li>Explorador Inventario</li> </ol> | <ul> <li>Hacer clic en el icono "Nuevo" y seleccionar<br/>"Orden de compra".</li> <li>Archivos Proceso Reportes</li> <li>RECEPCION</li> <li>ORDEN DE COMPRA</li> </ul>                                                                                                    |
|----------------------------------------------------------------------------------------------------|----------------------------------------------------------------------------------------------------|
| <ul> <li>Haz clic sobre el icono de lupa para seleccionar al provartículos a pedir. En esta pantalla se puede usar tanto observe la imagen. Tambien se puede utilizar el atajo</li> <li>PRODUCTOS DEL RANCHO, ALTA de ORDEN DE Proveedor PRUEBA</li> </ul>  | veedor. Capturar los códigos, cantidades y costos de los<br>el código interno como externo (el del proveedor),<br>F2 para buscar artículos.<br>E COMPRA para sucursal MA – – – ×<br>PROVEEDOR DE PRUEBA                                                                                                    |
| Fecha     vie.     01/nov./2013       Clave     Articulo     Cantidad       01234     CHORIZO RES 500 GR     10.00       54321     CHORIZO MIXTO 250 GR     20.00       1.00     11.00                                                                      | T. Cambio         S1.00         Saldo         S           e         Costo Emp.         Costo U.         Bonifica         Total s/ IVA           P2         \$ 12.400         \$ 12.4000         0.00         \$ 124.000           P2         \$ 15.000         \$ 15.00000         0.00         \$ 300.000           1         \$ 0.000         \$ 0.000000         0.00         \$ 0.0000 |
| Operacio FechaMovi RazonSocial Unit                                                                                                    | ari Cambio de precio<br>Precio con impuesto<br>Oferta TOTAL \$424.00                                                                                                    |
| PRODUCTOS DEL RANCHO Estacion: NVOMXL Turno: 1 Usu                                                                                                    | arioeys Listo                                                                                                    |
| 4. En caso de marcar un artículo y el sistema muestre<br>el siguiente mensaje; se debe a que ese artículo<br>nunca fue ligado al proveedor. Para estos casos<br>puede presionar la tecla F11 para guitar ese                                                | <ol> <li>Para terminar la captura, da enter en el último<br/>renglón (en blanco), verifica los totales, y<br/>guarda el documento.</li> </ol>                                                                                                    |
| candado y volver a marcar el artículo deseado.                                                                                                    | Fecha vencimiento 01/nov./2013 Transformed S424.00                                                                                                    |
| El artículo '7503003020011' no esta asociado al proveedor 'PRUEBA'.<br>Asignele un alias externo en el Abc de Artículo                                                                                                    | Almacen de transferencia     MATRIZ     Descuento       Número de factura     Impuesto     0.00       Tipo de Documento     Documento     Rete       Enviar documento     Afecta inventario     Rete                                                                                                    |
| Aceptar                                                                                                    | Indicador financiero     ✓     Genera etiquetas     Otros       Genera cambio de precios     ✓     TOTAL       Cliente:     \$424.00                                                                                                    |

### Recepción de mercancía

| 1   | . Entra al explorado                                                                                                    | r de compras                                   | 2. Hacer clic en el icono "Nuevo" y                                                   |
|-----|----------------------------------------------------------------------------------------------------|------------------------------------------------|---------------------------------------------------------------------------------------|
| s E | xploradores Utilerias<br>Explorador Catalogo<br>Explorador CxC<br>Explorador CxP<br>Explorador Compras<br>Explorador Ventas<br>Explorador Inventari | Ayuda                                          | seleccionar "recepción"<br>Archivos Sproceso Reportes<br>Recepcion<br>ORDEN DE COMPRA |
| 3   | . Seleccionar el prov<br>a recibir, y haz clic                                                                                                    | veedor. Para recibir u<br>sobre el botón "Enla | na orden de compra, utiliza el atajo F3. Selecciona (palomita) la orden<br>zar".      |
|     |                                                                                                    |                                                | Enlace de documentos                                                                  |
|     | RECEPCION                                                                                                    | Proveedor PRUEBA                               | PRUEBAS S.A. DE C.V.                                                                  |
| _   |                                                                                                    | Sucursal MATRIZ                                | Operaciones TODAS                                                                     |

| Fecha fin       sáb. 02/11/2013       Image: Clineza reindictines         Folio       Referencia       Nombre Comercial       Fecha       Total       Clave       Nombre       Unidad       Precio         000000001       PRUEBATI011645       PROVEEDOR DE PRUE       01/11/2013 04:16:31 p.m.       424       7503003020       CHORIZO RES 500 GR       10       \$12         7503003020       CHORIZO MIXTO 250 GR       20       \$13         Folio       000000001       Moneda       Pesos       Concepto       CONTADO PESOS |           | Fe             | cha inicio | lun. 02/09,  | /2013              |          |     |            |                      | Enlaz  | ar      |
|----------------------------------------------------------------------------------------------------|-----------|----------------|------------|--------------|--------------------|----------|-----|------------|----------------------|--------|---------|
| Folio         Referencia         Nombre Comercial         Fecha         Total         Clave         Nombre         Unidad         Precision           000000001         PRUEEA11011645         PROVEEDOR DE PRUE         01/11/2013 04:16:31 p.m.         424         7503003020         CHORIZO RES 500 GR         10         \$12           7503003020         CHORIZO MIXTO 250 GR         20         \$15           Folio         000000001         Moneda         Pesos         Concepto         CONTADO PESOS                  |           | Fe             | cha fin    | sáb. 02/11/  | /2013              |          |     |            | ~                    | Salir  | ,       |
| 000000001         PRUEBA11011645         PROVEEDOR DE PRUE         01/11/2013 04:16:31 p.m.         424           7503003020         CHORIZO RES 500 GR         10         \$12           7503003020         CHORIZO MIXTO 250 GR         20         \$13           Folio         000000001         Moneda Pesos         Concepto         CONTADO PESOS                                                                                                    | Folio     | Referencia     | Nomb       | re Comercíal | Fecha              | Tot      | al  | Clave      | Nombre               | Unidad | Precio  |
| Folio 00000001 Moneda Pesos Concepto CONTADO PESOS                                                                                                    | 000000001 | PRUEBA11011645 | PROVEE     | DOR DE PRUE  | 01/11/2013 04:16:0 | 31 p. m. | 424 | 7503003020 | CHORIZO RES 500 GR   | 10     | \$12.40 |
| Folio 00000001 Moneda Pesos Concepto CONTADO PESOS                                                                                                    |           |                |            |              |                    |          |     | 7503003020 | CHORIZO MIXTO 250 GR | 20     | \$15.00 |
| Capturado Operación ORDEN DE Usuario Usuario evis                                                                                                    |           |                |            |              |                    |          |     |            |                      |        |         |

4. Verifica los artículos enlazados, en caso de existir diferencias entre la orden de compra y la recepción modifica la cantidad de artículos a recibir y/o escribe un cambio de costo. PROVEEDOR DE PRUEI Proveedor PRUEBA

Clave

75030 C

75030

5. Verifica los totales, escribe el número de factura y guarda el documento. También puede escribir una observación.

×

Subtotal \$424.00 Descuento 0.00

Impuesto 0.00

0.00 Otros 0.00 TOTAL \$424.00

Flete

|          | Prov         | veedor   | PRU  | EBA      |       |           | $\mathbf{P}$                | [            | PRO          | VEEDOR   | DE PRUE  | П    |   | observad                 | iór  | ) <b>.</b>        |     |       |
|----------|--------------|----------|------|----------|-------|-----------|-----------------------------|--------------|--------------|----------|----------|------|---|--------------------------|------|-------------------|-----|-------|
|          | <u>R</u> efe | erencia  | PRU  | JEBA110  | 11717 |           | ~                           |              | <u>C</u> onc | epto     | CONTADO  | PES  |   | Cierr                    | e do | cumento comp      | pra |       |
|          | Alma         | acen     | MAT  | RIZ      |       |           | ~                           |              | Mone         | eda      | Pesos    |      |   | Fecha vencimiento        |      | 01/nov./2013      |     | 1     |
|          | Fec          | ha       | vie. | 01/nov./ | 2013  |           | ~                           |              | T. Ca        | mbio     | \$1.00   | Salc |   | Almacen de transferencia |      | MATRIZ            | ÷   | í     |
|          | Articul      | 0        | C    | antidad  | Empag | ue        | Costo Em                    | Cost         | oU.          | Bonifica | Total s/ | IVA  |   | No. Factura              |      |                   |     | 1     |
| CHOR     | IZO RES 5    | 500 GR   |      | 10.00    | 1X 1  | ΡZ        | \$ 12.400                   | \$ 12.4      | 1000         | 0.00     | \$ 12    | 4.00 |   | Tipo de Documento        |      | Documento         | -   |       |
| CHOR     | IZO MIXTO    | O 250 GI | R    | 20.00    | 1X 1  | ΡZ        | \$ 15.000                   | \$ 15.0      | 0000         | 0.00     | \$ 30    | 0.00 |   | Enviar documento         |      | Afecta inventario | -   | -<br> |
|          |              |          |      | 1.00     |       | 1         | \$ 0.0000                   | \$ 0.00      | 0000         | 0.00     | \$       | 0.00 |   | Indicador financiero     | -    | Genera etiquetas  |     |       |
|          |              |          |      |          |       |           |                             |              |              |          |          |      |   | Genera cambio de precios | ~    |                   |     |       |
|          | Opera F      | echaM    | Razo | nSocial  | Unit  | Ca<br>Pre | mbio de pre<br>ecio con imp | cio<br>uesto | Subt         | otal     | \$424.0  | 00   |   | Cliente:                 |      |                   |     |       |
| -        |              |          |      |          |       |           |                             | [            | Impu         | iesto    | 0.0      | 00   |   | ou <u>serv</u> aciones   |      |                   |     |       |
| <b>P</b> |              |          |      |          |       | Ofert     | а                           |              | тот          | AL       | 0.0      |      |   |                          |      |                   |     |       |
|          |              |          |      |          |       |           |                             |              |              |          | \$424.0  | 00   | 1 | 1                        |      |                   |     |       |

#### Devoluciones de compras

| E-E Documento                | Documento                                      | Busqueda por: Nombr         | e 🗸                                                                                          |    |
|------------------------------|------------------------------------------------|-----------------------------|----------------------------------------------------------------------------------------------|----|
| BackOrders Abiertos          | Arrastre una columna aquí para agrupar por esa | columna                     |                                                                                              |    |
| E 🖉 Proceso                  | Clave Nombre                                   | Saldo Limite Credito Moneda | Compra Minima Tipo Clasificacio                                                              |    |
| E 🛞 Reportes                 | 0001 BARMEX                                    | \$0.00 \$0.00 PESO          | 5                                                                                            |    |
|                              | 0002 BIOPAPPEL                                 | \$0.00 \$0.00 PESO          | 5                                                                                            |    |
| 2                            | 0003 COMERCIAL FERRETERA                       | \$0.00 \$0.00 PESO          | 5                                                                                            |    |
|                              | 0004 MOGA                                      | \$0.00 \$0.00 PESO          | 5                                                                                            |    |
|                              | 0005 MAQPOWER / SULLAIR                        | \$0.00 \$0.00 DOLA          | 5                                                                                            |    |
|                              | 0006 CONSTRUCCIÓN Y MANTENIMIE                 | \$0.00 \$0.00 PESO          | 5                                                                                            | ~  |
|                              | 🗄 🌃 💮 📾 🥅 Ver copia 🛛 Se encontraron 219       | coincidencias               | Ver consultas Principal                                                                      | -  |
|                              | Documento Búsqueda por: T                      | odas Fecha Ini<br>Fecha Fin | 14\jul. \2014         ▼         Leer datos           13\ago. \2014         ▼         Ver más | \$ |
|                              | Sel Factura FechaDocumento Total               | Usuario Estatus1            | Estatus Folio                                                                                |    |
|                              | ST77*000 21/04/2014 \$2,262.00                 | OCTAVIO GAMEZ A1            | Proce 000000016                                                                              |    |
|                              | : 🕱 🗑 畾   Se encontraron 1 coincidencias       |                             | Ver consultas Recepcion                                                                      | •  |
| Menú Explorador              | General Detalle                                |                             | <b>-</b>                                                                                     |    |
|                              |                                                |                             |                                                                                              |    |
| En el explorador de compras: |                                                |                             |                                                                                              |    |
| 1. Seleccionar el menú "Prov | eedor".                                        |                             |                                                                                              |    |

- 2. En el panel superior, hacer doble clic sobre el proveedor al que le aplicara la devolución.
- 3. En el filtro "Ver consultas" seleccionar el valor "Recepción".

| P     | 7     | Docu           | mento                    | Búsque   | eda por: S | Sel           |         | Fecha Ini<br>Fecha Fin | 14\ jul. \2014<br>13\ago.\2014 |         | Leer datos<br>Ver más |   |
|-------|-------|----------------|--------------------------|----------|------------|---------------|---------|------------------------|--------------------------------|---------|-----------------------|---|
| Arras | tre u | na colu        | ımna aquí par            | ra agrup | ar por es  | a columna     |         |                        |                                |         |                       |   |
| Sel   | Fa    | ctura          | FechaDocum               | nento    | Total      | Usuario       | ,       | Estatus1               |                                | Estatus | Folio                 |   |
| -     | ST7   | 7*000          | 21/04/2014               |          | \$2,262.00 | OCTAVIO G     | AMEZ A1 |                        |                                | Proce   | 00000016              |   |
|       | ٢     | Agreo<br>Cerra | gar Nuevo<br>r Documento |          |            |               |         |                        |                                |         |                       |   |
|       |       | Devo           | lucion a Prove           | edor     | •          | Total de Arti | culos   |                        |                                |         |                       |   |
| :     |       | Impri          | me document              | o        | tias       |               |         |                        | Ver consu                      | Itas Re | cepcion               | • |

En el panel inferior:

- Active la casilla de la compra a devolver.
- Haga clic derecho sobre el registro de la compra.
- Seleccione el menú "Devolución a proveedor".
- Seleccione "Total de artículos".

|            |                               | S DEV S/CONFIC | A IOIAL   | para sucursai      | I COIVI       |              |          |                          | cierre docum          |                   |            |             |
|------------|-------------------------------|----------------|-----------|--------------------|---------------|--------------|----------|--------------------------|-----------------------|-------------------|------------|-------------|
|            | A 43 A VOID Panel             | • •            | COMERCIA  |                    |               |              |          | Fecha vencimiento        | 28/ago./2014          | Subtotal          | \$1,950.00 | Aceptar     |
|            |                               | <i>p</i>       | COMERCIA  | LIFERNETERA        |               |              |          | Almacen de transferencia | ALMACEN GENERA        | Descuent          | 0.00       | Cancelar    |
| aus        | Referencia ST7/2003           | ~              | Concepto  | Contado Mone       | eda Nacional  | ~            |          | Número de factura        |                       | Impuesto          | \$212.00   | Pago Plazos |
|            | Amacen ALMACEN GENERA         | L ¥            | Moneda    | PESOS              |               | ¥            |          | Tipo de Documento        | Documento 🔹           | Flete             | \$312.00   | Entroppe a  |
|            | Fecha mar. 12/ago./2014       |                | T. Cambio | \$1.00 Sa          | aldo \$       | 0.00 🗢       |          | Enviar documento         | Afecta inventario     |                   | 0.00       | Entregal a  |
| Clave      | Articulo                      | Empaque Ca     | antidad   | Costo              | Costo Unit    | Total s/ IVA |          | Genera cambio de precios |                       | Otros             | 0.00       |             |
| CABOOO1 CA |                               | 1X 1 RL        | 0.00      | \$1,237.5000       | \$ 1,237.5000 | \$ 0.00      |          | Cliente:                 |                       | TOTAL             | \$2,262.00 |             |
| CABUUUT    | BLE ACERADO 3/16 FORRAD       | IX I RL        | 2.00      | \$ 975.0000        | \$ 975.0000   | \$ 1,950.00  |          | <i>"</i>                 |                       |                   |            |             |
|            |                               |                | 1.00      | \$ 0.0000          | 0.0000        | \$ 0.00      |          | - 🔊 Pedimento            |                       | Indirectos —      |            |             |
| 0.00       | racionId FechaMovimien Bazon  | Social         | Unitari   | Cambio de precio   | Subtotal      |              |          | Padimento                |                       | ✓ Afecta en Costo | Final      |             |
| opc        |                               | Social         |           | Precio con impuest | to mouesto    | \$1,950.00   |          | Advers                   |                       | Descuento         | S 01       | 10          |
|            |                               |                | -0        | ferta              |               | \$312.00     |          | Adualia                  |                       | Flate             | s 01       | 10          |
|            |                               |                |           |                    | TOTAL         | \$2,262.00   |          | Fecha Pedi               |                       | Otres +           | <u> </u>   |             |
|            | on: ESTCN Turno: 1 Eve User 1 | isto           |           |                    |               |              |          | IGI S                    | 0.00                  | ou os             |            | U           |
|            |                               |                |           |                    |               |              |          | DTA S                    | 0.00                  |                   |            |             |
| a ahrira l | la pantalla de o              | captura d      | con lo    | s datos            | s capti       | urados       |          | Observaciones            |                       |                   |            |             |
| e avilla i | Vorifiquo la i                | nformac        | ionv      | nrocior            |               | FED          |          | SOLICITADO POR MARCOS ZA | PIEN P/BAJADOR DE PIA | LES Y JALATOPES   |            |             |
|            |                               | mormac         | ion y     | presior            | IE EIN        | EN.          |          |                          |                       |                   |            |             |
| a compra   | . vernique la l               |                |           |                    |               |              |          | Mensaje:                 |                       |                   |            |             |
| a compra   | . vernique la l               |                |           |                    |               |              |          |                          |                       |                   |            |             |
| a compra   |                               |                |           |                    |               |              | L Dra al | alarma da daa            |                       |                   |            |             |
| a compra   | . vernique la l               |                |           |                    |               |              | En el    | cierre de doc            | umento, r             | no es ne          | cesario    | escribir    |

## Explorador de compras

|    |                                | Cons                      | ultar documen        | to por pro     | veedor          |                |                  |           |
|----|--------------------------------|---------------------------|----------------------|----------------|-----------------|----------------|------------------|-----------|
| 1. | Entrar al Explora              | ador de Compras           |                      | 2. Den         | tro del menú    | de naveg       | ación, seleccio  | onar      |
|    | Explorado                      | res Utilerias Avu         | da                   | "Pro           | oveedor".       |                |                  |           |
|    | Exploration                    | vender Cetalana           |                      |                | Documer         | nto            |                  |           |
|    | ещ Ехріо                       | orador Catalogo           | _                    |                | - Mane          | ejador XML     | s                |           |
|    | i 🖘 Explo                      | orador CxC                |                      |                | Oper            | acion          |                  |           |
|    | 🦔 Explo                        | orador CxP                |                      |                |                 | eedor          |                  |           |
|    | 📰 Explo                        | rador Compras             | 17                   |                | Gene            | erador de et   | tiquetas         |           |
|    | 🐟 Explo                        | orador Ventas             |                      |                | Reportes        |                |                  |           |
|    | Explo                          | rador Inventario          | - 7                  |                | Precios p       | por Provee     | dor              |           |
|    |                                |                           | R                    |                | Reporte         | Corte de Ca    | aja              |           |
|    |                                |                           |                      |                | Unidades        | s Bonificad    | as               |           |
|    |                                |                           |                      |                | Listado L       | Jocumento      |                  |           |
| 3. | En el panel supe               | erior, hacer doble cl     | ic sobre el provee   | dor a consu    | lta. Puede uti  | lizar el ca    | impo de búsqu    | ieda para |
|    | facilitar la seleco            | ción del proveedor.       | ·                    |                |                 |                |                  |           |
|    |                                |                           |                      | Búsqueda por:  | Todas           |                | ~                |           |
|    | Docum                          | ento                      |                      | buildenn berr  | 10000           |                |                  |           |
|    | Arrastre una col               | umna aquí para agrupa     | ir poresa columna    |                |                 |                |                  |           |
|    | Clave                          | Nombre                    |                      | Saldo          | Limite Credito  | Moneda         | Compra Minima    |           |
|    | CUATES                         | CUATES DENIS              |                      | \$0.00         | \$0.00          | Pesos          | \$0.00           |           |
|    | FRIGO                          | FRIGORÍFICA CONTR         | ERAS                 | \$0.00         | \$0.00          | Pesos          | \$0.00           |           |
|    | GRANJA                         | PORCÍCOLA DEL CAR         | MEN                  | \$0.00         | \$0.00          |                | \$0.00           |           |
|    | КО                             | KOWI                      |                      | \$0.00         | \$0.00          | Pesos          | \$0.00           |           |
|    | PARSON                         | PAVOS PARSON              |                      | \$0.00         | \$0.00          |                | \$0.00           |           |
|    | PRUEBA                         | PROVEEDOR DE PRU          | EBA                  | \$0.00         | \$0.00          | Pesos          | \$0.00           |           |
|    | SUK                            | SUKARNE                   |                      | \$0.00         | \$0.00          | Pesos          | \$0.00           |           |
|    |                                |                           |                      |                |                 |                |                  |           |
|    |                                |                           |                      |                |                 |                |                  |           |
|    | i 🗷 🙆 🖦 💷                      | Ver copia   Se encontr    | aron 7 coincidencias |                | Ver co          | nsultas Pr     | incipal          |           |
| 4. | Al hacer doble o               | lic sobre el proveed      | lor en el panel su   | perior, la inf | ormación del    | panel inf      | erior se actual  | izara con |
|    | los documentos                 | capturados para es        | e proveedor den      | tro del rango  | o de fechas es  | pecificad      | o. Con el camp   | oo "Ver   |
|    | consultas" pued                | le filtrar para solo v    | er los documento     | s de la opera  | ación deseada   | a. Si dese     | a modificar el ı | rango de  |
|    | fechas, hágalo,                | después pulse el bo       | tón "Leer datos"     | para actualiz  | zar la informa  | ción.          |                  |           |
|    | 6                              | Búsque                    | da por: Operacion    | Fecha I        | ni 25\jul.\201  | 3 💷 🔻          | Leer datos       |           |
|    | Doc                            | umento                    |                      | Fecha F        | Fin 01\nov.\201 | 3 💷 🗸          | Ver más          |           |
|    |                                |                           |                      |                |                 |                |                  |           |
|    | Arrastre una col               | lumna aquí para agrupa    | r por esa columna    |                |                 |                |                  |           |
|    | Folio                          | Operacion                 | Fecha                | Referenc∆      | Total           | Usuario        | Estatus          |           |
|    | 00000001                       | RECEPCION                 | 01/nov/2013 04:4     | 0 ABC001*      | \$424.00 Usua   | rio eys        | Procesad         |           |
|    | 00000001                       | RECEPCION                 | 01/nov/2013 04:4     | 0 PRUEBA1      | \$424.00 Usua   | rio eys        | Procesad         |           |
|    | 00000001                       | ORDEN DE COMPRA           | 01/nov/2013 04:1     | 6 PRUEBA1      | \$424.00 Usua   | rio eys        | Cerrado          |           |
|    |                                |                           |                      |                |                 |                |                  |           |
|    |                                | a an contraran 5 coincid. |                      |                | Versens         | ultan Taula    |                  |           |
|    | : 🔤 🕐 🖮 S                      | e encontraron 5 coincide  | inclds               |                | ver consu       | Todas          | 5                |           |
|    | <u>General</u> <u>D</u> etalle | -                         |                      |                |                 | Pedid          | 0                |           |
|    | [                              | Empresa PRODUCTOS         | DEL RANC V Suci      | Irsal MATRIZ   | _               | Lis Recep      | cion             |           |
|    |                                |                           |                      |                |                 | Impor<br>Devol | rtacion<br>ucion |           |
|    |                                |                           |                      |                |                 | DEVOI          |                  |           |

|                                                                                 |                                                                                                    |                                                                                                    | -                                                                                                    |                                                                                                    |                                                                                                    |                                                                                                    |                                                                                                    |                                                                                                    |                                                                                                    |
|---------------------------------------------------------------------------------|----------------------------------------------------------------------------------------------------|----------------------------------------------------------------------------------------------------|----------------------------------------------------------------------------------------------------|----------------------------------------------------------------------------------------------------|----------------------------------------------------------------------------------------------------|----------------------------------------------------------------------------------------------------|----------------------------------------------------------------------------------------------------|----------------------------------------------------------------------------------------------------|----------------------------------------------------------------------------------------------------|
|                                                                                 | PRUEBA                                                                                                    | PROVEE                                                                                                    | EDOR DE PRUEBA                                                                                                    | Aimacen MA                                                                                                    | TRIZ Folio<br>Refere<br>Estació                                                                                                    | 000000001<br>ncia PRUEBA1<br>n NVOMXL                                                                                                    | Sucu<br>1011645 Fech<br>Conc                                                                                                    | rsal MATI<br>a 01/11<br>eptold CON                                                                                                    | RIZ<br>1/2013 04:16 p.<br>MMN                                                                                                    |
|                                                                                 | NombreProvee                                                                                                    | e Clave                                                                                                    | N                                                                                                    | ombre                                                                                                    | Unidad                                                                                                    | Costo                                                                                                    | Total                                                                                                    | Alm                                                                                                    | nacen                                                                                                    |
|                                                                                 | PROVEEDO                                                                                                    | 75030030201                                                                                                    | CHORIZO RES                                                                                                    | 500 GR                                                                                                    | 10                                                                                                    | \$ 12.40                                                                                                    | \$ 124.0                                                                                                    | 0 MATRIZ                                                                                                    |                                                                                                    |
|                                                                                 | PROVEEDO                                                                                                    | 75030030201                                                                                                    | CHORIZO MIXT                                                                                                    | 0 250 GR                                                                                                    | 20                                                                                                    | \$ 15.00                                                                                                    | \$ 300.0                                                                                                    | 00 MATRIZ                                                                                                    |                                                                                                    |
|                                                                                 |                                                                                                    |                                                                                                    |                                                                                                    |                                                                                                    |                                                                                                    |                                                                                                    | Subt                                                                                                    | otal                                                                                                    | \$424.00                                                                                                    |
|                                                                                 |                                                                                                    |                                                                                                    |                                                                                                    |                                                                                                    |                                                                                                    |                                                                                                    | Impu                                                                                                    | esto                                                                                                    | \$0.00                                                                                                    |
|                                                                                 |                                                                                                    |                                                                                                    |                                                                                                    |                                                                                                    |                                                                                                    |                                                                                                    | Total                                                                                                    |                                                                                                    |                                                                                                    |
|                                                                                 | General Detai                                                                                                    |                                                                                                    |                                                                                                    |                                                                                                    |                                                                                                    |                                                                                                    |                                                                                                    |                                                                                                    | \$424.00                                                                                                    |
|                                                                                 |                                                                                                    |                                                                                                    |                                                                                                    |                                                                                                    |                                                                                                    |                                                                                                    |                                                                                                    |                                                                                                    |                                                                                                    |
| 6. Tai                                                                          | mbién pued                                                                                                    | e reimprimir                                                                                                    | el document                                                                                                    | o generado                                                                                                    | por dicha o                                                                                                    | peración, s                                                                                                    | olo selec                                                                                                    | cione el o                                                                                                    | documento.                                                                                                    |
| ha                                                                              | ga clic sobre                                                                                                    | e el icono "in                                                                                                    | nprimir".                                                                                                    | 0                                                                                                    |                                                                                                    |                                                                                                    |                                                                                                    |                                                                                                    |                                                                                                    |
| i 🗋 -                                                                           | • 🖻 🗙 🎒 🛛                                                                                                    | X 🖻 🛍 📔                                                                                                    |                                                                                                    |                                                                                                    |                                                                                                    | 1                                                                                                    | lipo Conexió                                                                                                    | n Local                                                                                                    | - 🏫                                                                                                    |
|                                                                                 | Documento                                                                                                    | F                                                                                                    | la cum t-                                                                                                    |                                                                                                    |                                                                                                    | Busqueda por: T                                                                                                    | odas                                                                                                    | PRUEB                                                                                                    |                                                                                                    |
|                                                                                 |                                                                                                    |                                                                                                    | ocumento                                                                                                    |                                                                                                    | _                                                                                                    |                                                                                                    |                                                                                                    |                                                                                                    |                                                                                                    |
|                                                                                 | Proveedor                                                                                                    | Arrastre                                                                                                    | una columna aquí (                                                                                                    | para agrupar po                                                                                                    | oresa columna                                                                                                    |                                                                                                    |                                                                                                    |                                                                                                    |                                                                                                    |
|                                                                                 | Froceso                                                                                                    | e etia                                                                                                    | /e                                                                                                    | Nombre                                                                                                    |                                                                                                    | Saldo L                                                                                                    | imite Credito.                                                                                                    | ) Moneda                                                                                                    | Compra Minima                                                                                                    |
| <b>⊡</b> . 🏹                                                                    | Reportes                                                                                                    | PRUEBA                                                                                                    | PROVEED                                                                                                    | OR DE PRUEBA                                                                                                    |                                                                                                    | \$0.00                                                                                                    | \$0.0                                                                                                    | 0 Pesos                                                                                                    | \$0.00                                                                                                    |
| Ĩ                                                                               | Precios por Prov                                                                                                    | veedor                                                                                                    |                                                                                                    |                                                                                                    |                                                                                                    |                                                                                                    |                                                                                                    |                                                                                                    |                                                                                                    |
|                                                                                 | ···· Reporte Corte de                                                                                                    |                                                                                                    |                                                                                                    | -                                                                                                    |                                                                                                    |                                                                                                    | 1.4.4                                                                                                    |                                                                                                    |                                                                                                    |
|                                                                                 | - Unidades Bonific                                                                                                    | adas                                                                                                    | 💼 📃 Ver copia                                                                                                    | Se encontraro                                                                                                    | n 1 coincidencias                                                                                                    |                                                                                                    | Ver                                                                                                    | consultas P                                                                                                    | Principal                                                                                                    |
|                                                                                 |                                                                                                    | cadas<br>nto                                                                                                    | Ver copia                                                                                                    | Se encontraro                                                                                                    | n 1 coincidencias                                                                                                    | Fecha                                                                                                    | Ver                                                                                                    | consultas P                                                                                                    | Principal                                                                                                    |
|                                                                                 | - Unidades Bonific<br>Listado Documer                                                                                                    | cadas<br>nto                                                                                                    | Documento                                                                                                    | Se encontraro<br>Búsqueda                                                                                                    | n 1 coincidencias<br>por: Operacion                                                                                                    | Fecha                                                                                                    | Ver                                                                                                    | Consultas P                                                                                                    | Principal  Leer datos  Ver más                                                                                                    |
|                                                                                 | - Unidades Bonific<br>Listado Documer                                                                                                    | cadas<br>nto                                                                                                    | Documento                                                                                                    | Se encontraro<br>Búsqueda                                                                                                    | n 1 coincidencias<br>por: Operacion                                                                                                    | Fecha<br>Fecha                                                                                                    | Ver<br>Ini 25\jul.<br>Fin 01\nov                                                                                                    | consultas P                                                                                                    | Leer datos     Ver más                                                                                                    |
|                                                                                 | - Unidades Bonific<br>Listado Documer                                                                                                    | adas nto                                                                                                    | Documento                                                                                                    | Se encontraro<br>Búsqueda                                                                                                    | n 1 coincidencias<br>por: Operacion<br>or esa columna                                                                                               | Fecha<br>Fecha                                                                                                    | Ver<br>Ini 25\jul.<br>Fin 01\nov                                                                                                    | consultas P<br>. \2013                                                                                                    | Principal Leer datos Ver más                                                                                                    |
|                                                                                 | " Unidades Bonific<br>Listado Documer                                                                                                    | Arrastre                                                                                                    | Documento<br>una columna aquí                                                                                                    | Se encontraro<br>Búsqueda<br>para agrupar pr<br>peradon                                                                                    | n 1 coincidencias<br>por: Operacion<br>or esa columna<br>Fecha                                                                                      | Fecha<br>Fecha<br>Reference                                                                                                    | Ver<br>Ini 25\jul.<br>Fin 01\nov                                                                                                    | consultas P<br>\22013 ()<br>\22013 ()<br>\22013 ()<br>\<br>Usuario                                                                                                    | Principal Leer datos Ver más Estatus                                                                                                    |
|                                                                                 | Treporte corte de<br>Initiades Bonific<br>Istado Documer                                                                                     | Arrastre                                                                                                    | Documento Una columna aquí Lio RECEPCI                                                                                                    | Se encontraro<br>Búsqueda<br>para agrupar pr<br>peracion<br>ON                                                                             | n 1 coincidencias<br>por: Operacion<br>or esa columna<br>Fecha<br>01/nov/2013 04                                                                    | Fecha<br>Fecha<br>Referenc4<br>40 ABC001*                                                                                                    | Ver<br>Ini 25\jul.<br>Fin 01\nov                                                                                                    | v 2013 v 2013 v 2013 v 2013 v 2013 v 2013 v 2013 v 2013 v 2013 v 2014 v 2014 v                                                                                                    | Crincipal     Leer datos     Ver más     Estatus     Procesad                                                                                                    |
|                                                                                 | - Unidades Bonific<br>Listado Documer                                                                                                    | Arrastre                                                                                                    | Documento Una columna aquí tio 0 1 RECEPCI 1                                                                                                    | Se encontraro<br>Búsqueda<br>para agrupar pr<br>peracion<br>ON<br>ON                                                                       | n 1 coincidencias<br>por: Operacion<br>or esa columna<br>Fecha<br>01/nov/2013 04<br>01/nov/2013 04                                                  | Fecha<br>Fecha<br>Referenc 4<br>40 ABC001*<br>40 PRUEBA1                                                                                                    | Ver<br>Ini 25\jul.<br>Fin 01\nov<br>\$424.00<br>\$424.00                                                                                                    | Consultas P<br>2013<br>2013<br>C.2013<br>Usuario eys<br>Usuario eys                                                                                                    | Crincipal     Leer datos     Ver más     Cristian     Procesad     Procesad                                                                                                    |
|                                                                                 | - Listado Documer                                                                                                    | Coda<br>cadas<br>nto<br>Arrastre<br>Fo<br>00000000<br>00000000<br>00000000                                                                                                    | Documento Una columna aquí tio RECEPCI U1 RECEPCI U1 ORDEN E                                                                                                    | Se encontraro<br>Búsqueda<br>para agrupar pr<br>peradon<br>ON<br>ON<br>DE COMPRA                                                           | n 1 coincidencias<br>por: Operacion<br>or esa columna<br>01/nov/2013 04<br>01/nov/2013 04                                                           | Fecha<br>Fecha<br>Referenc 4<br>40 ABC001*<br>40 PRUEBA1<br>16 PRUEBA1                                                                                                    | Ver<br>Ini 25\jul.<br>Fin 01\nov<br>\$424.00<br>\$424.00                                                                                                    | Consultas P<br>2013<br>C 2013<br>Usuario<br>Usuario eys<br>Usuario eys<br>Usuario eys                                                                                                    |                                                                                                    |
|                                                                                 | - Listado Documer                                                                                                    | Cadas<br>nto                                                                                                    | Documento Una columna aquí Lio D I RECEPCI D I ORDEN E                                                                                                    | Se encontraro<br>Búsqueda<br>para agrupar pr<br>peradon<br>ON<br>ON<br>DE COMPRA                                                           | n 1 coincidencias<br>por: Operacion<br>or esa columna<br>01/nov/2013 04<br>01/nov/2013 04<br>01/nov/2013 04                                         | Fecha<br>Fecha<br>Referenc<br>40 ABC001*<br>40 PRUEBA1<br>16 PRUEBA1                                                                                                    | Ver<br>Ini 25\jul.<br>Fin 01\nov<br>\$424.00<br>\$424.00<br>\$424.00                                                                                                    | Consultas P<br>2013<br>2013<br>C. 2013<br>Usuario<br>Usuario eys<br>Usuario eys<br>Usuario eys                                                                                                    | Principal Leer datos Ver más  Cerrado                                                                                                    |
|                                                                                 | Unidades Bonific<br>Listado Documer                                                                                                    | Arrastre<br>Fo<br>00000000<br>00000000<br>00000000                                                                                                    | Documento      una columna aquí      tio                                                                                                    | Se encontraro<br>Búsqueda<br>para agrupar pr<br>peradon<br>ON<br>ON<br>DE COMPRA<br>en de entrega:                                         | n 1 coincidencias<br>por: Operacion<br>or esa columna<br>01/nov/2013 04<br>01/nov/2013 04                                                           | Fecha<br>Fecha<br>Referenc<br>40 ABC001*<br>40 PRUEBA1<br>16 PRUEBA1                                                                                                    | Ver<br>Ini 25\jul.<br>Fin 01\nov<br>\$424.00<br>\$424.00<br>\$424.00                                                                                                    | Consultas P<br>2013<br>C 2013<br>Usuario<br>Usuario eys<br>Usuario eys<br>Usuario eys                                                                                                    | Principal  Leer datos  Ver más  Estatus Procesad Procesad Cerrado                                                                                                    |
| ocum                                                                            | iento Rece                                                                                                    | epción                                                                                                    | bocumento Una columna aquí Una columna aquí Una RECEPCI UNA RECEPCI UNA ORDEN D Almac                                                                                                    | Se encontraro<br>Búsqueda<br>para agrupar pr<br>peracion<br>ON<br>ON<br>DE COMPRA<br>en de entrega:<br>RIZ                                 | n 1 coincidencias<br>por: Operacion<br>or esa columna<br>01/nov/2013 04<br>01/nov/2013 04                                                           | Fecha<br>Fecha<br>Referenc 4<br>40 ABC001*<br>40 PRUEBA1<br>16 PRUEBA1                                                                                                    | Ver<br>Ini 25\jul.<br>Fin 01\nov<br>\$424.00<br>\$424.00<br>\$424.00                                                                                                    | consultas P<br>2013<br>2013<br>C<br>2013<br>C<br>Usuario eys<br>Usuario eys<br>Usuario eys<br>Usuario eys<br>Usuario eys<br>Usuario eys                                                                                                    | Principal  Leer datos Ver más  Cerrado  Cerrado  Cerrado  Cerrado  Cerrado                                                                                                    |
| O CUM<br>roveedor<br>olio:                                                      | neptite conte de<br>Unidades Bonific<br>Listado Documento<br>Listado Documento<br>nento Rece<br>r PROVEEDO<br>000000001                      | epción<br>R DE PRUEBA                                                                                                    | Documento      una columna aquí      tio     0      RECEPCI      N      Almace      MATH      por as      Cuba                                                                                                    | Se encontraro<br>Búsqueda<br>para agrupar pr<br>peradon<br>ON<br>ON<br>DE COMPRA<br>en de entrega:<br>RIZ<br>ignar, 0000, p                | n 1 coincidencias<br>por: Operacion<br>Fecha<br>01/nov/2013 04<br>01/nov/2013 04<br>01/nov/2013 04                                                  | Fecha<br>Fecha<br>Referenc<br>40 ABC001*<br>40 PRUEBA1<br>16 PRUEBA1<br>Feci<br>Cap                                                                                                    | Ver<br>Ini 25\jul.<br>Fin 01\nov<br>\$424.00<br>\$424.00<br>\$424.00<br>\$424.00                                                                                                    | consultas P<br>2013<br>2013<br>Usuario<br>Usuario eys<br>Usuario eys<br>Usuario eys<br>Usuario eys<br>usuario eys<br>Consultationes<br>Consultationes<br>Consultat                                                         | Principal Leer datos Ver más Cerrado Procesad Procesad Cerrado                                                                                                    |
| O CUM<br>roveedor<br>olio:<br>eferenci                                          | nento Rece<br>PROVEEDO<br>00000001<br>ia: ABC001*P                                                                                           | epción<br>R DE PRUEBA                                                                                                    | Documento Una columna aquí Lico 0 Una columna aquí Lico 0 Una RECEPCI Una RECEPCI Una RECE | Se encontraro<br>Búsqueda<br>para agrupar pr<br>peracion<br>ON<br>ON<br>DE COMPRA<br>en de entrega:<br>RIZ<br>ignar, 0000, p<br>ca, SON, 0 | n 1 coincidencias<br>por: Operacion<br>or esa columna<br>01/nov/2013 04<br>01/nov/2013 04<br>01/nov/2013 04                                         | Fecha<br>Fecha<br>Referenc4<br>40 ABC001*<br>40 PRUEBA1<br>16 PRUEBA1<br>Feci<br>Cap<br>Feci<br>Ent                                                                                                    | Ver<br>Ini 25\jul.<br>Fin 01\nov<br>\$424.00<br>\$424.00<br>\$424.00<br>\$424.00                                                                                                    | v2013 v2013 v2013 v2013 v2013 v2013 v2013 v2013 v2014 v2014                                                                                                    | Principal  Leer datos Ver más  Cerrado  Procesad Cerrado  2013 04:40:31 p.: 2013 05:28:24 p.:                                                                                                    |
| O CUM<br>roveedor<br>olio:<br>eferenci<br>.C.                                   | nento Rece<br>r PROVEEDO<br>00000001<br>ia: ABC001*P                                                                                         | epción<br>R DE PRUEBA                                                                                                    | Documento Una columna aquí Una columna aquí Una RECEPCI Una RECEPCI Una ORDEN D Almaci MATI por as Cabor                                                                                                    | Se encontraro<br>Búsqueda<br>para agrupar pr<br>peracion<br>ON<br>ON<br>DE COMPRA<br>en de entrega:<br>RIZ<br>ignar, 0000, p<br>ca, SON, 0 | n 1 coincidencias<br>por: Operacion<br>or esa columna<br>01/nov/2013 04<br>01/nov/2013 04<br>01/nov/2013 04                                         | Fecha<br>Fecha<br>Referenc 4<br>40 ABC001*<br>40 PRUEBA1<br>16 PRUEBA1<br>16 PRUEBA1<br>Fech<br>Cap<br>Fech<br>Ent                                                                                                    | Ver<br>Ini 25\jul.<br>Fin 01\nov<br>\$424.00<br>\$424.00<br>\$424.00<br>\$424.00<br>\$424.00                                                                                                    | consultas P<br>2013<br>2013<br>Cusuario eys<br>Usuario eys<br>Usu | Principal  Leer datos Ver más Ver más Procesad Procesad Cerrado  2013 04:40:31 p.: 2013 05:28:24 p.:                                                                                                    |
| O CUM<br>roveedor<br>olio:<br>eferenci<br>.C.<br>Códipo                         | nento Rece<br>PROVEEDO<br>00000001<br>ia: ABC001*P<br>1<br>Descrip                                                                           | epción                                                                                                    | Documento Una columna aquí tio 0 I RECEPCI II RECEPCI II ORDEN E Almace MATH por as Cabor                                                                                                    | Se encontraro<br>Búsqueda<br>para agrupar pr<br>peradon<br>ON<br>ON<br>DE COMPRA<br>en de entrega:<br>RIZ<br>ignar, 0000, p<br>ca, SON, 0  | n 1 coincidencias<br>por: Operacion<br>or esa columna<br><u>Fecha</u><br>01/nov/2013 04<br>01/nov/2013 04<br>01/nov/2013 04                         | Fecha<br>Fecha<br>Referenc 4<br>40 ABC001*<br>40 PRUEBA1<br>16 PRUEBA1<br>16 PRUEBA1<br>Feci<br>Cap<br>Feci<br>Ent                                                                                                    | Ver<br>Ini 25\jul.<br>Fin 01\nov<br>\$424.00<br>\$424.00<br>\$424.00<br>\$424.00<br>\$424.00<br>ha de Captu:<br>turado Por:<br>ha de<br>rega:<br>Empaque                                                                                                    | consultas P<br>2013<br>2013<br>2013<br>2013<br>2014<br>2014<br>201                       | Principal  Leer datos Ver más  Cerrado  Procesad Procesad Cerrado  Cerrado  Cerrado  Cerrado  Coll3 04:40:31 p.: Coll3 05:28:24 p.: Coll3 05:28:24 p.: Coll3 05:28:2 |
| O CUM<br>roveedor<br>olio:<br>eferenci<br>.C.<br>Código<br>75030030             | nento Rece<br>r PROVEEDO<br>00000001<br>ia: ABC001*P<br>1<br>Descrip<br>020127 CHORIZO                                                       | epción<br>RUEBA                                                                                                    | Documento Una columna aquí Una columna aquí Una columna aquí Una RECEPCI Una RECEPCI Una R | Se encontraro<br>Búsqueda<br>para agrupar pr<br>peradon<br>ON<br>ON<br>DE COMPRA<br>en de entrega:<br>RIZ<br>ignar, 0000, p<br>ca, SON, 0  | n 1 coincidencias<br>por: Operacion<br>Fecha<br>01/nov/2013 04<br>01/nov/2013 04<br>01/nov/2013 04<br>or asignar                                    | Fecha<br>Referenc 4<br>40 ABC001*<br>40 PRUEBA1<br>16 PRUEBA1<br>Feci<br>Cap<br>Feci<br>Ent<br>5 Exist<br>0 10 PI                                                                                                    | Ver<br>Ini 25\jul.<br>Fin 01\nov<br>X Total<br>\$424.00<br>\$424.00<br>\$424.00<br>\$424.00<br>\$424.00<br>ha de Captu:<br>turado Por:<br>ha de<br>rega:<br>Empaque<br>EZA c/1                                                                                                    | consultas P<br>2013<br>2013<br>Usuario<br>Usuario eys<br>Usuario eys<br>Usuario eys<br>Usuario eys<br>Usuario eys<br>Costo Emp<br>\$12.44                                                                                                    | Principal  Leer datos Ver más  Cerrado  Cerrado  Cerrad  Cerrado  Cerrado  Cerrado  Cerrado  |
| O CUM<br>roveedor<br>olio:<br>eferenci<br>.C.<br>Código<br>75030030<br>75030030 | Pento Rece<br>r PROVEEDO<br>000000001<br>ia: ABC001*P<br>1<br>Descrip<br>020127 CHORIZO<br>020158 CHORIZO                                    | Cadas<br>nto<br>Arrastre<br>Fo<br>O0000000<br>O00000000 | Documento Una columna aquí Lico 0 Una columna aquí Lico 0 Una RECEPCI Una RECEPCI Una RECE | Se encontraro<br>Búsqueda<br>para agrupar pr<br>peracion<br>ON<br>ON<br>DE COMPRA<br>en de entrega:<br>RIZ<br>ignar, 0000, p<br>ca, SON, 0 | n 1 coincidencias<br>por: Operacion<br>or esa columna<br>01/nov/2013 04<br>01/nov/2013 04<br>01/nov/2013 04<br>or asignar<br>Cant. Boni<br>10<br>20 | Fecha<br>Fecha<br>Referenc 2<br>40 ABC001*<br>40 PRUEBA1<br>16 PRUEBA1<br>16 PRUEBA1<br>Feci<br>Cap<br>Feci<br>Ent<br>5 Exist<br>0 10 PI<br>0 20 PI                                                                                                    | Ver<br>Ini 25\jul.<br>Fin 01\nov<br>\$424.00<br>\$424.00<br>\$424.00<br>\$424.00<br>\$424.00<br>\$424.00<br>\$424.00<br>\$424.00<br>\$424.00<br>\$424.00<br>\$424.00                                                                                                    | consultas P<br>2013<br>2013<br>Usuario<br>Usuario eys<br>Usuario eys<br>01/11/2<br>EYS<br>01/11/2<br>Costo Emp<br>\$12.4<br>\$15.00                                                                                                    | Principal  Leer datos Ver más  Cerrado  Procesad Procesad Cerrado  Cerrado  Cerrado  Coll3 04:40:31 p.:  2013 05:28:24 p.:  D. To 0 \$124 0 \$300                                                                                                    |
| O CUM<br>roveedor<br>olio:<br>eferenci<br>.C.<br>Código<br>75030030             | Pento Rece<br>r PROVEEDO<br>00000001<br>ia: ABC001*P<br>1<br>Descrip<br>020127 CHORIZO<br>020158 CHORIZO                                     | epción<br>RES 500 GR                                                                                                    | Documento Una columna aquí Una columna aquí Una columna aquí Una RECEPCI Una RECEPCI Una R | Se encontraro<br>Búsqueda<br>para agrupar pr<br>peradon<br>ON<br>ON<br>DE COMPRA<br>en de entrega:<br>RIZ<br>ignar, 0000, p<br>ca, SON, 0  | n 1 coincidencias por: Operacion  resa columna  Fecha 01/nov/2013 04 01/nov/2013 04 01/nov/2013 04  or asignar  Cant. Boni 10 20  Captura           | Fecha<br>Reference<br>40 ABC001*<br>40 PRUEBA1<br>16 PRUEBA1<br>16 PRUEBA1<br>Fech<br>Cap<br>Fech<br>Enti<br>5 Exist<br>0 10 PI<br>0 20 PI                                                                                                    | Ver<br>Ini 25\jul.<br>Fin 01\nov<br>Total<br>\$424.00<br>\$424.00<br>\$424.00<br>\$424.00<br>\$424.00<br>\$424.00<br>ha de Captur<br>turado Por:<br>ha de<br>rega:<br>Empaque<br>EZA c/1<br>EZA c/1                                                                                                    | consultas P<br>2013<br>2013<br>Usuario<br>Usuario eys<br>Usuario eys<br>Usuario eys<br>Usuario eys<br>Usuario eys<br>Costo Emp<br>\$12.44<br>\$15.00                                                                                                    | Leer datos           Ver más           Ver más           Procesad           Procesad           Cerrado           2013 04:40:31 p.:           2013 05:28:24 p.:           p.           Tro           0         \$124           0         \$300                                                                                                    |
| O CUM<br>roveedor<br>olio:<br>eferenci<br>.C.<br>Código<br>75030030             | nento Rece<br>r PROVEEDO<br>000000001<br>ia: ABC001*P<br>1<br>Descrip<br>020127 CHORIZO<br>220158 CHORIZO<br>30.00 Un                        | epción<br>RUEBA<br>PruEBA<br>PruEBA<br>PruEBA                                                                                                    | Documento Una columna aquí tio I RECEPCI I Almac MATH por as Cabor                                                                                                    | Se encontraro<br>Búsqueda<br>para agrupar pr<br>peradon<br>ON<br>ON<br>DE COMPRA<br>en de entrega:<br>RIZ<br>ignar, 0000, p<br>ca, SON, 0  | n 1 coincidencias por: Operacion  r esa columna  Fecha 01/nov/2013 04 01/nov/2013 04  or asignar  Cant. Boni 10 20  Captura                         | Fecha<br>Fecha<br>Vecha<br>Referenc 2<br>40 ABC001*<br>40 PRUEBA1<br>16 PRUEBA1<br>16 PRUEBA1<br>16 PRUEBA1<br>16 PRUEBA1<br>16 PRUEBA1<br>16 PRUEBA1<br>16 PRUEBA1<br>10 PI<br>0 10 PI<br>0 20 PI<br>do por: U                                                                                                    | Ver<br>Ini 25\jul.<br>Fin 01\nov<br>\$424.00<br>\$424.00<br>\$424.00<br>\$424.00<br>\$424.00<br>\$424.00<br>\$424.00<br>\$424.00<br>\$424.00<br>\$424.00<br>\$424.00<br>\$424.00<br>\$424.00<br>\$424.00<br>\$424.00<br>\$424.00                                                                                                    | consultas P<br>2013<br>Cusuario<br>Usuario eys<br>Usuario eys<br>(J)/11/2<br>EYS<br>01/11/2<br>(J)<br>(J)<br>(J)<br>(J)<br>(J)<br>(J)<br>(J)<br>(J)                                                                                                    | Principal  Leer datos Ver más  Cerrado  Procesad Cerrado  Cerrado  Cerrado  Coll3 04:40:31 p.:  2013 05:28:24 p.:  D. To 0 \$124 0 \$300                                                                                                    |
| O CUM<br>roveedor<br>olio:<br>eferenci<br>.C.<br>Código<br>75030030             | r PROVEEDO<br>00000001<br>ia: ABC001*P<br>1<br>020127 CHORIZO<br>020158 CHORIZO<br>30.00 Un                                                  | epción<br>R DE PRUEBA<br>RUEBA<br>PruEBA<br>Prión<br>IRES 500 GR<br>MDTO 250 GR                                                                                                    | Ver copia      Documento      una columna aquí      tio     0      RECEPCI      N      Almace      MATH      por as      Cabor                                                                                                    | Se encontraro<br>Búsqueda<br>para agrupar pr<br>peradon<br>ON<br>ON<br>DE COMPRA<br>en de entrega:<br>RIZ<br>ignar, 0000, p<br>ca, SON, 0  | n 1 coincidencias por: Operacion  r esa columna  Fecha 01/nov/2013 04 01/nov/2013 04 01/nov/2013 04  or asignar  Cant. Boni 10 20  Captura          | Fecha<br>Fecha<br>Referenc 2<br>40 ABC001*<br>40 PRUEBA1<br>16 PRUEBA1<br>16 PRUEBA1<br>16 PRUEBA1<br>16 PRUEBA1<br>16 PRUEBA1<br>16 PRUEBA1<br>10 PI<br>Fecha<br>Cap<br>Fecha<br>Cap<br>Fecha<br>Cap<br>Fecha<br>0 10 PI<br>0 20 PI<br>do por: U<br>SubTota                                                                                                    | Ver<br>Ini 25\jul.<br>Fin 01\nov<br>\$424.00<br>\$424.00<br>\$424.00<br>\$424.00<br>\$424.00<br>\$424.00<br>\$424.00<br>\$424.00<br>\$424.00<br>\$424.00<br>\$424.00<br>\$424.00<br>\$424.00<br>\$424.00<br>\$424.00                                                                                                    | consultas P       \2013     \                                                                                                    | Principal  Leer datos Ver más  Ver más  Procesad Procesad Cerrado  2013 04:40:31 p.: 2013 05:28:24 p.: p. To 0 \$124 0 \$300                                                                                                    |
| O CUM<br>roveedor<br>olio:<br>eferenci<br>.C.<br>Código<br>75030030             | unidades Bonific<br>Listado Documen<br>PROVEEDO<br>000000001<br>ia: ABC001*P<br>1<br>Descrip<br>020127 CHORIZO<br>020158 CHORIZO<br>30.00 Un | epción<br>RES 500 GR<br>MDDTO 250 GR                                                                                                    | Documento      una columna aquí      io     0      1     RECEPCI      1     ORDEN E      Almace      MATH      por as      Cabor                                                                                                    | Se encontraro<br>Búsqueda<br>para agrupar pr<br>peradon<br>ON<br>ON<br>DE COMPRA<br>en de entrega:<br>RIZ<br>ignar, 0000, p<br>ca, SON, 0  | n 1 coincidencias por: Operacion  resa columna  Fecha 01/nov/2013 04 01/nov/2013 04 01/nov/2013 04  or asignar  Cant. Boni 10 20  Captura           | Fecha<br>Referenc 2<br>40 ABC001*<br>40 PRUEBA1<br>16 PRUEBA1<br>16 PRUEBA1<br>16 PRUEBA1<br>16 PRUEBA1<br>16 PRUEBA1<br>10 PRUEBA1<br>10 PRUEBA1 | Ver<br>Ini 25\jul.<br>Fin 01\nov<br>\$424.00<br>\$424.00<br>\$40<br>\$40<br>\$40<br>\$40<br>\$40<br>\$40<br>\$40<br>\$40<br>\$40<br>\$ | consultas P<br>2013<br>2013<br>2013<br>2013<br>2014<br>2014<br>201                       | Principal  Leer datos Ver más  Cerrado  Cerrado  Cerrado  Cerrado  Col 3 04:40:31 p.:  2013 05:28:24 p.:  p. To 0 \$124 0 \$300                                                                                                    |